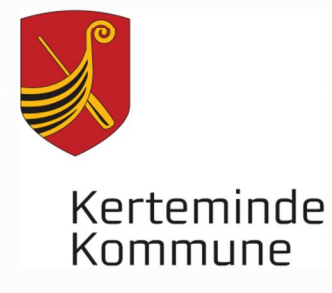

## MASKINVÆRKSTEDSBEKENDTGØRELSEN – en kort introduktion

### Maskinværksteder og maskinfabrikker

Her kan du læse mere om regulering af virksomheder, der forarbejder emner af jern, stål eller andre metaller. Disse virksomheder er fra 1. januar 2016 omfattet af Maskinværkstedsbekendtgørelsen - BEK nr. 1734 af 21/12/2015.

Maskinværkstedsbekendtgørelsen omfatter virksomheder med et

produktionsareal på mere end 1.000 m<sup>2</sup>, som udfører stansning, kold bearbejdning, drejning, slibning, svejsning, skæring og overfladebehandling m.m. Aktiviteter omfattet af bekendtgørelsen er nærmere beskrevet i bekendtgørelsens § 1, stk. 2.

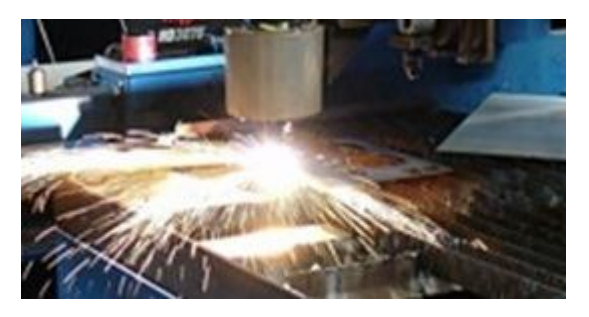

#### Eksisterende miljøgodkendelser

De virksomheder, som er omfattet af bekendtgørelsen, var tidligere omfattet af listepunkt A 205 på godkendelsesbekendtgørelsens bilag 2. Hvis din virksomhed allerede har en miljøgodkendelse, så skal du ikke gøre noget, før du ændrer eller udvider din virksomhed. Miljøgodkendelsen er fortsat gyldig indtil virksomheden ønsker at foretage ændringer eller kommunen vurderer, at godkendelsen ikke længere dækker aktiviteterne på virksomheden. Overgangsbestemmelserne er beskrevet i § 66 i godkendelsesbekendtgørelsen.

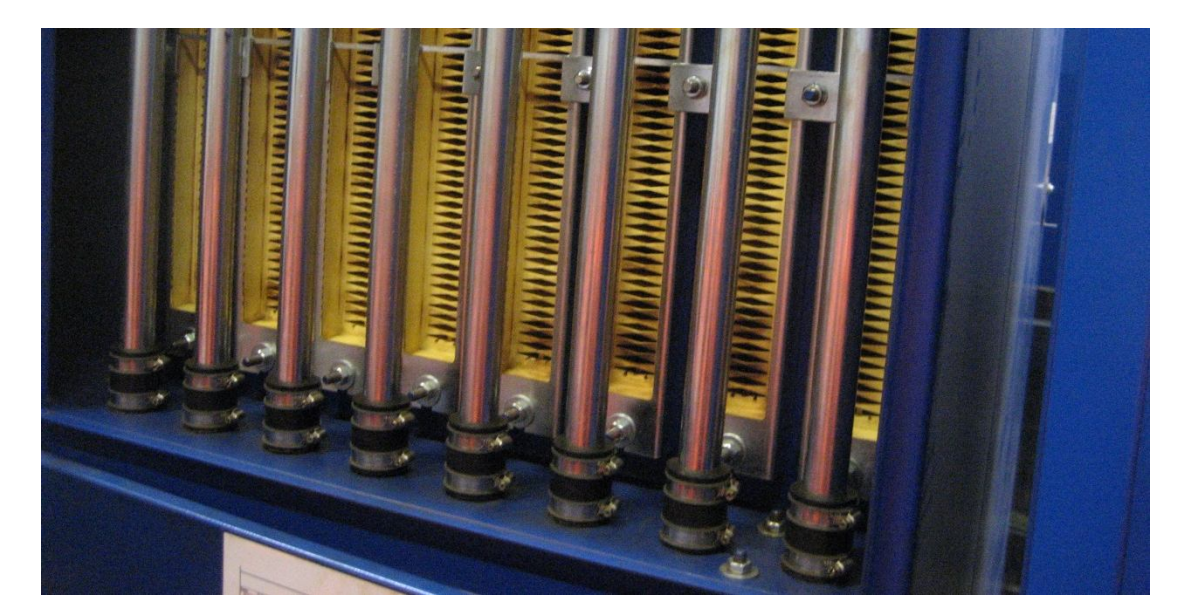

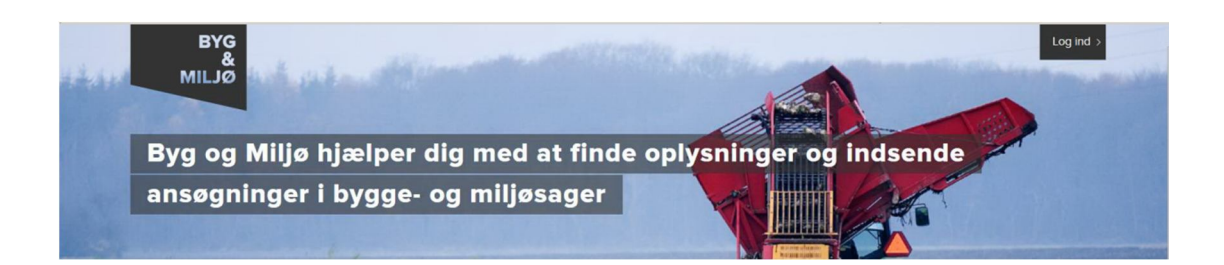

#### Anmeldelse i Byg og Miljø

Hvis du ønsker at etablere et nyt maskinværksted eller ændre et eksisterende, så skal du anmelde det til kommunen via den digitale selvbetjening Byg og Miljø på <u>www.bygogmiljoe.dk</u>. Som det første vil du modtage en automatisk bekræftelse på, at anmeldelsen er indsendt. Din kommune vil herefter hurtigst muligt fremsende en kvittering for modtagelse af din anmeldelse, der indeholder oplysninger om det videre sagsforløb. Kommunen kan bede dig om at fremsende flere oplysninger, hvis der mangler oplysninger i din anmeldelse.

Hvis kommunen ikke gør indsigelser mod det anmeldte projekt indenfor 4 uger efter at have modtaget en fyldestgørende anmeldelse, kan du herefter etablere virksomheden eller udføre de anmeldte ændringer.

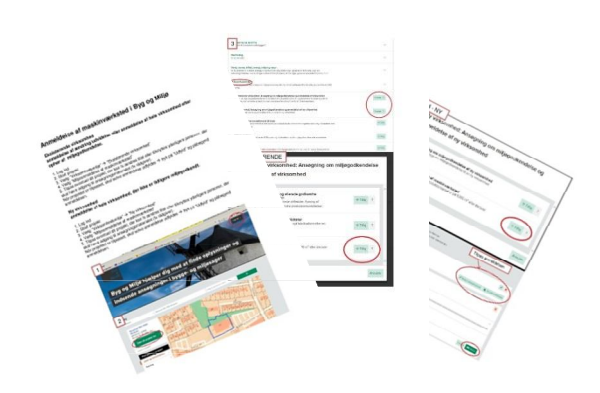

Kerteminde Kommune har lavet en ultrakort pixivejledning til hvordan en anmeldelse af et maskinværsted startes op i Byg og Miljø.

Pixi-vejledningen er en del af denne folder.

### Supplerende krav

De miljøkrav til luft, støj, opbevaring af olier m.m., som et maskinværksted skal overholde, fremgår af bekendtgørelsen. Kommunen har dog mulighed for at træffe afgørelse om supplerende eller skærpede krav, hvis særlige forhold vedrørende naboer, nærliggende natur eller lignende kan begrunde dette. Kommunen har også mulighed for at dispensere fra bekendtgørelsens krav efter ansøgning fra virksomheden.

Herudover har kommunen fortsat mulighed for at give påbud om at nedbringe forureningen efter Miljøbeskyttelselovens § 42, som det er tilfældet for andre, ikke-godkendelsespligtige virksomheder.

#### Vær opmærksom på:

- at det altid er en god idé at kontakte kommunen *inden* du laver anmeldelsen i Byg og Miljø
- at hvis du etablerer en helt ny virksomhed, så skal du give skriftlig besked til kommunen, når du efterfølgende starter driften af virksomheden.

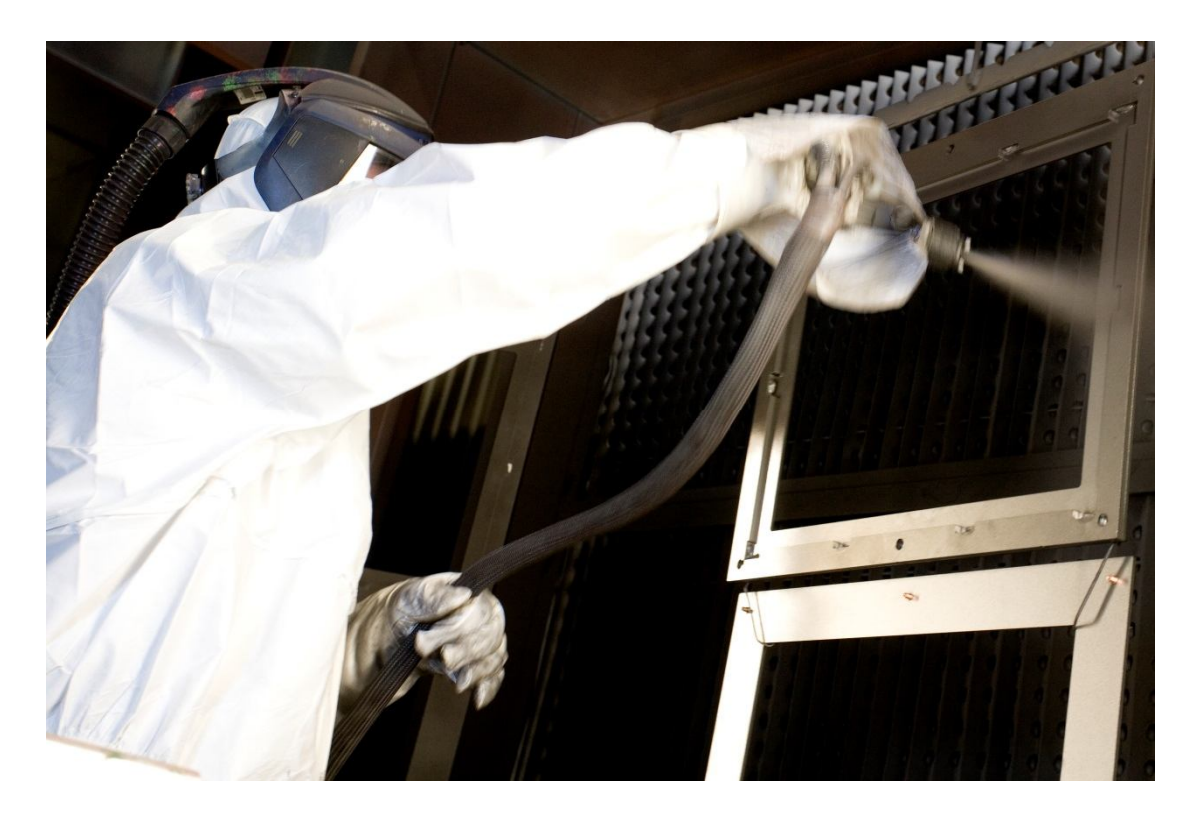

Ovenstående informationstekst er fra Miljøstyrelsens hjemmeside <u>www.mst.dk</u>.

På hjemmesiden er der desuden en side med spørgsmål og svar om maskinværkstedsbekendtgørelsen.

### Anmeldelse af maskinværksted i Byg og Miljø

Ny virksomhed

-> anmeldelse af hele virksomhed, der ikke er tidligere miljøgodkendt. Eksisterende virksomhed

# -> anmeldelse af ændring/udvidelse eller anmeldelse af hele virksomhed efter ophør af miljøgodkendelse.

- 1. Log ind
- 2. Start projekt

3. Giv dit projekt et navn - tryk "Næste"

4. Indtast adressen og tryk "Næste"

5. Tilknyt evt. yderligere personer, der skal have adgang til ansøgningsmaterialet (fx rådgiver).

6. Vælg "Virksomhedsmiljø" → "Eksisterende virksomhed" ELLER "Ny virksomhed" -> Vælg "Miljøanmeldelse af maskinværksted"

Når aktiviteten er tilføjet, får du mulighed for at tilføje flere aktiviteter. Når alle relevante aktiviteter er tilføjet -> Tryk "Næste" nederst på siden

7. Gennemse de fremhævede obs-punkter. Tryk "Næste" når klar.

8. Når alle punkter i venstre menu er udfyldt, kan ansøgningen indsendes.

Din ansøgning gemmes automatisk undervejs i udfyldningen. Du kan derfor afbryde ansøgningen hvis nødvendigt. Du kan altid finde det allerede udfyldte projekt under "Mine projekter", når du er logget ind.

| 1 2                                                                                                    | Log ind   |
|----------------------------------------------------------------------------------------------------|-----------|
| Byg og Miljø                                                                                                    | Kontakt 🕨 |
| Forside Start nyt projekt Hjælp                                                                                                    |           |
| Byg og Miljø<br>Portal for bygge- og miljøansøgninger<br>Byg og Miljø giver dig mulighed for at ansøge om byggetilladelser og miljøgodkendelser.<br>Når du opretter en ansøgning får du overblik over hvilken dokumentation, der skal<br>udfyldes og indsendes. Efter du har indsendt, får du besked når der er nyt i din sag. |           |
| Det kan være en god ide at anskaffe en rådgiver                                                                                                    | Læs mere  |
| Efter d. 1. januar 2020 skal der tilknyttes en certificeret rådgiver til byggerier med enten brand- eller konstruktionsklasse 2-4.                                                                                                    | PC        |

| 3 g og Miljø - Ny test                                                                                                    |                                                                                                    | Kontakt 🕨                 |
|----------------------------------------------------------------------------------------------------|----------------------------------------------------------------------------------------------------|---------------------------|
| Forside Start nyt projekt Mine projekter                                                                                                    | Hjælp                                                                                                    | Min profil 👤              |
| <ul> <li>Projektoverblik</li> <li>Overblik</li> <li>Sted</li> <li>Tilknyttede personer</li> <li>Ansøgninger</li> <li>Forhold på projektstedet</li> </ul> | Overblik<br>Her vil du kunne se overblik over dit projekt og fremskridt i din ansøgninger<br>Projektroue Torrester<br>Ny test<br>Ny test<br>Sted<br>Hans Schacksvej 4, 5300 Kertemine<br>Ejendomsnr.: 001367<br>Kerteminde Bygrunde - 4a                                                                                                    | de                        |
| (                                                                                                    | <ul> <li>Der findes ingen ansøgninger for projektet</li> <li>Historik og beskeder</li> <li>Der findes ingen beskeder for projektet</li> </ul>                                                                                                    |                           |
| 1 og Miljø - Ny test<br>rside Start nyt projekt Mine projekter f                                                                                         | Hjælp                                                                                                    | Kontakt 🕨<br>Min profil 🔔 |
| Projektoverblik<br>Overblik<br>Sted<br>Tilknyttede personer<br>Ansøgninger<br>Forhold på projektstedet                                                   | Adenne side kan du fremsøge et sted for dit projekt. Du kan vælge imellem at søge på<br>dresse, matrikel eller ejendomsnummer. Som virksomhed kan du også søge på CVR<br>ummer.<br>gemuligheder Adresse<br>Adresse Company og State State |                           |

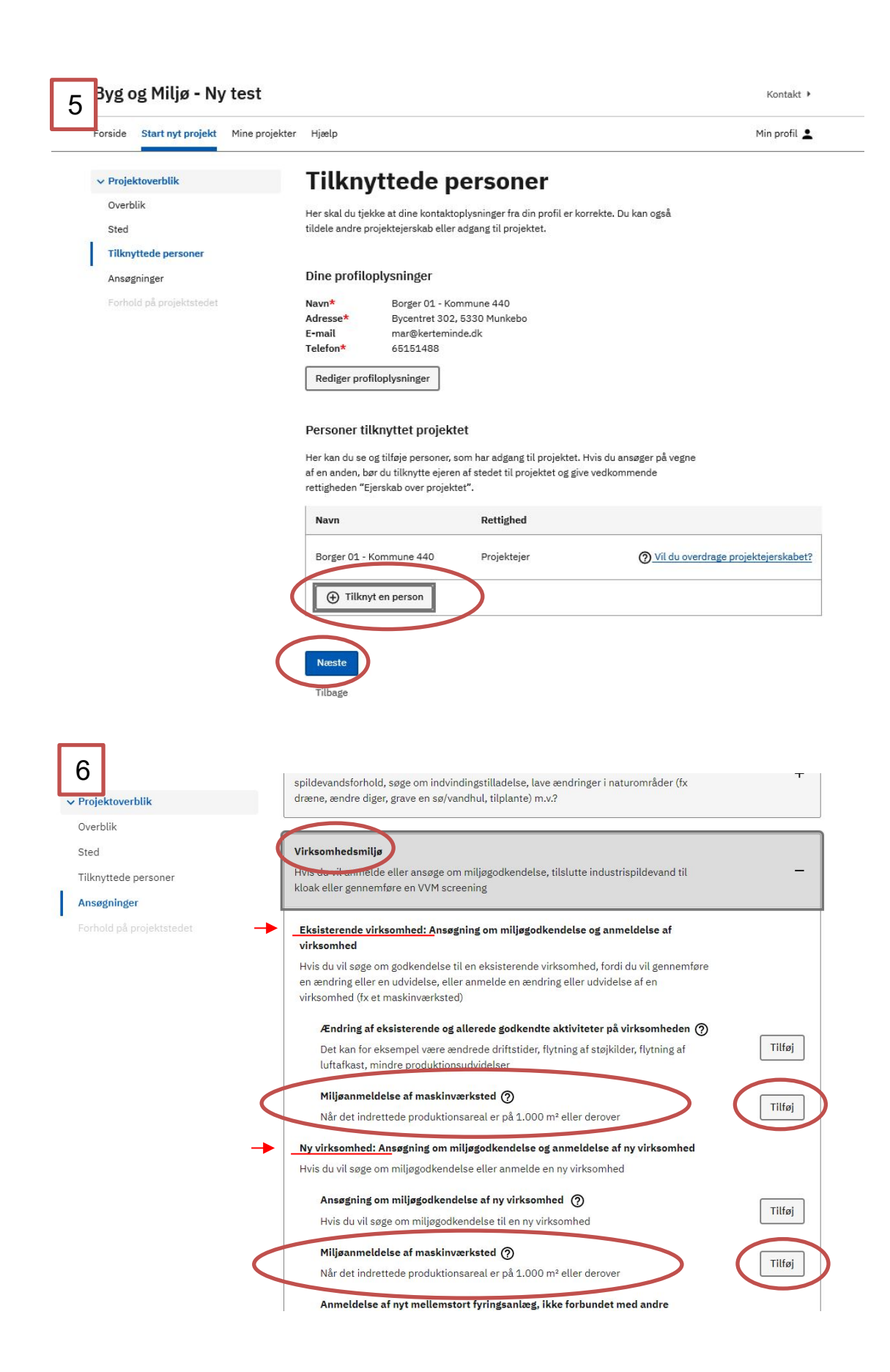

og Miljø - Ny test

Forhold på projektstedet
 ✓ Udfyld ansøgning

✓ Miljøgodkendelse af ny virksomhed

Vælg listebetegnelse for virksom- 🗸

Angiv CVR og P-nummer

Ansøger og ejerforhold

hedens aktiviteter\*

Forholdet til VVM

miliøforhold

idelser

placering

Oplysninger om væsentlige

Kort beskrivelse af projektet for den udendørs motorsportsbane Bygningsmæssige ændringer/udv-

Oversigtsplan af virksomhedens

Tegninger over banens indretning

Virksomhedens driftstid

Virksomhedens produktion-

skapacitet og råvareforbrug Driftsforstyrrelser og uheld

Forslag til generelle vilkår

Midlertidige aktiviteter

7

Kerteminde Kommune Kontakt →

Forside Start nyt projekt Mine projekter Hjælp

#### Min profil 💄

#### Forhold på projektstedet

På denne side kan du få oplysninger om udvalgte forhold, der kan være relevante, før du starter dit projekt på stedet.

- 🛕 Der er forhold du skal tage stilling til i din ansøgning.
- 🛕 Der er ikke fundet forhold du skal tage stilling til.

🛞 Data er ikke tilgængelige. Prøv igen på et senere tidspunkt.

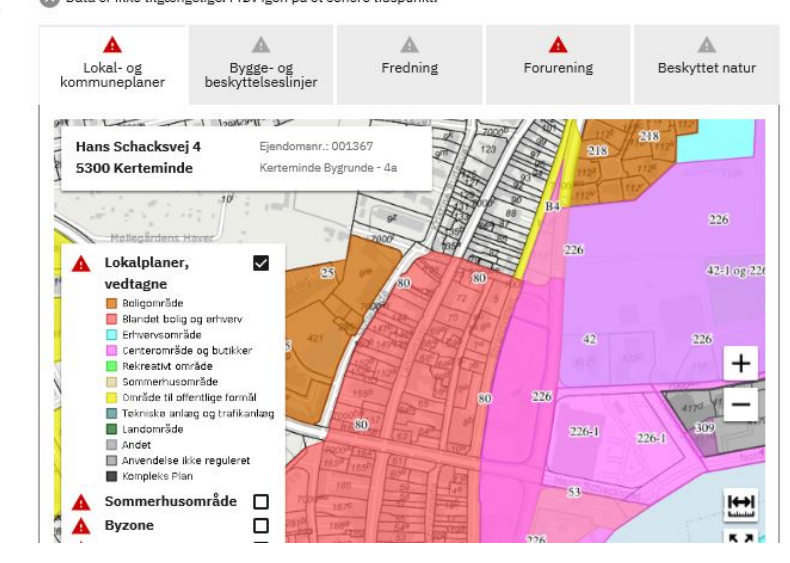

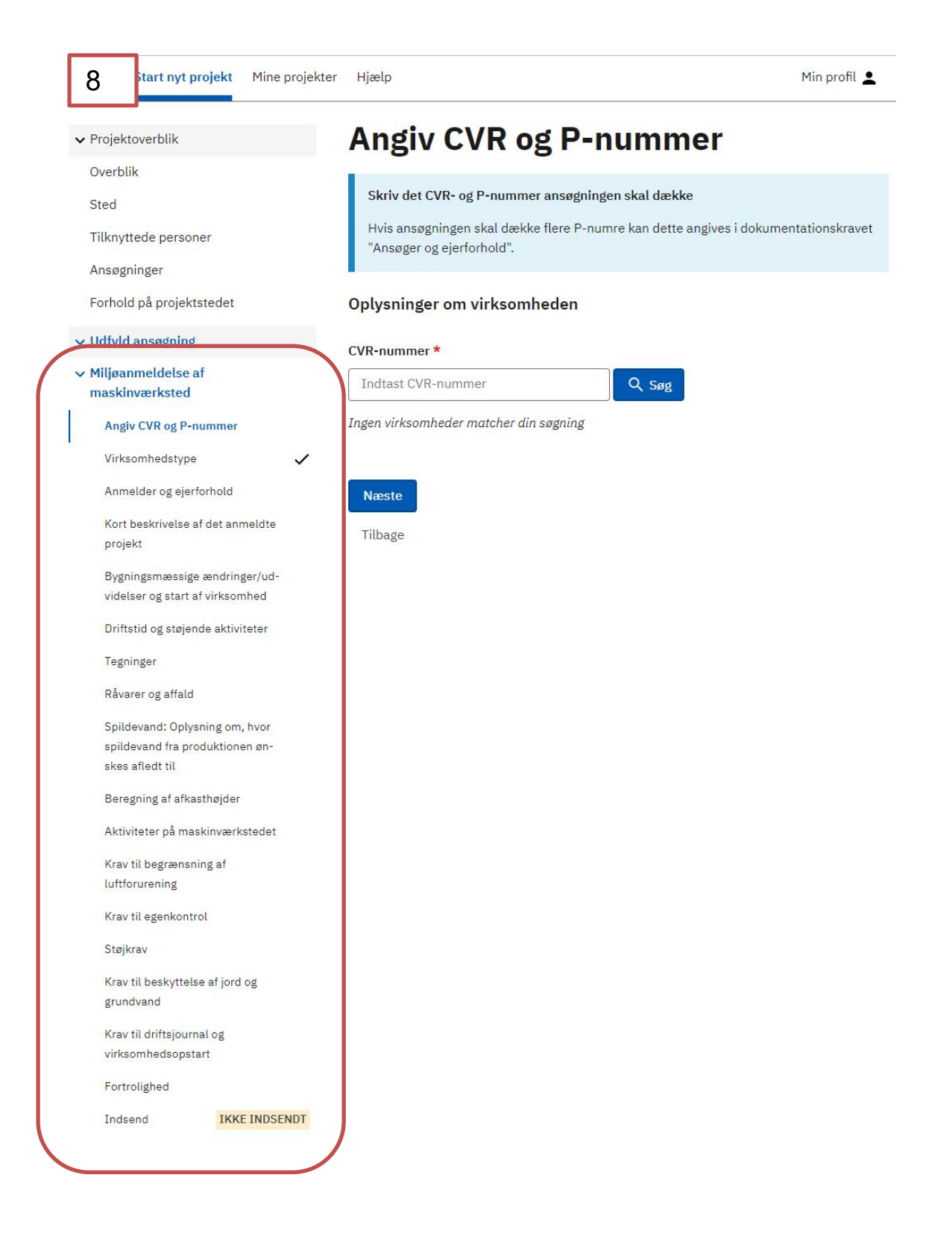

KERTEMINDE KOMMUNE Kampagnemateriale 2017 Opdateret med ny BOM vejledning udarbejdet 2021